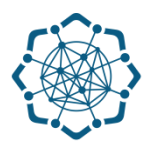

## Nəqliyyat, Rabitə və Yüksək Texnologiyalar Nazirliyi

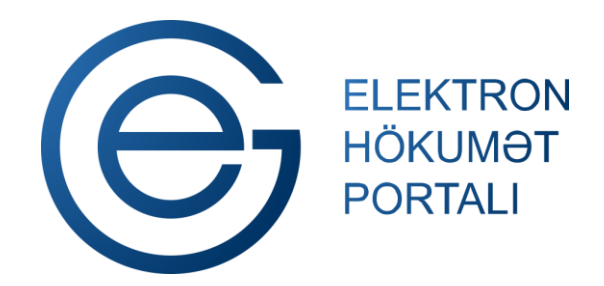

(www.e-gov.az)

## "Poçt indeksinə görə küçələrin axtarışı" TƏLİMAT

Qeyd: Xidmətdən istifadə üçün portalda qeydiyyat tələb olunmur

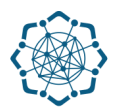

 "Elektron hökumət" portalına (www.e-gov.az) daxil olun və "E- xidmətlər" menyusundan "Bütün xidmətlər" bölməsini seçin. (Şəkil 1)

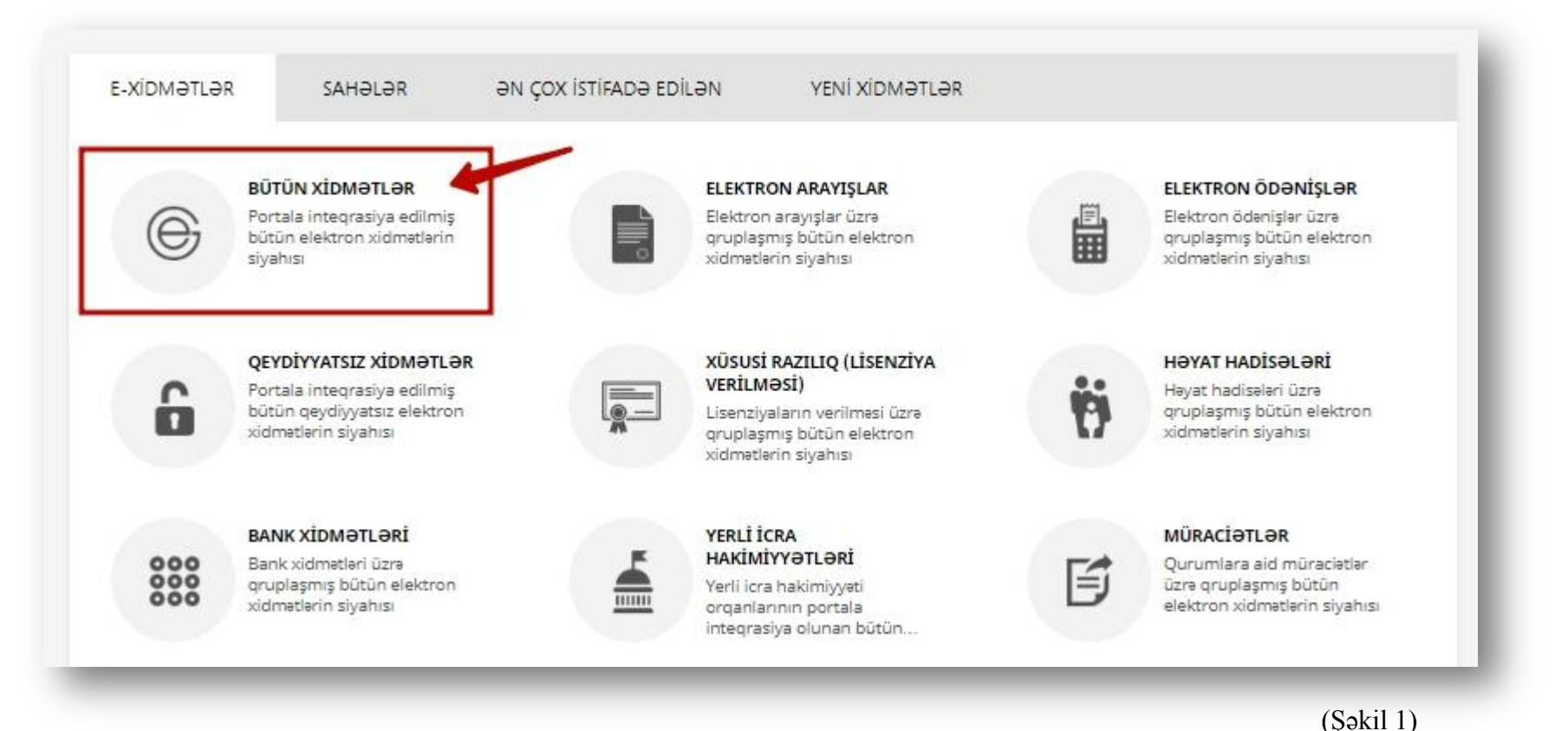

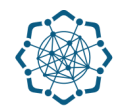

Nəqliyyat, Rabitə və Yüksək Texnologiyalar Nazirliyi sətrinin üzərinə vurun. (şəkil 2)
Xidmətlər arasından "Poçt indeksinə görə küçələrin axtarışı" xidmətini seçin. (şəkil 3)

| 🧕 Əmək və Əhalinin Sosial Müdafiəsi Nazirliyi                                                                                               | 28 🗸                            |
|----------------------------------------------------------------------------------------------------|---------------------------------|
| 🛞 Nəqliyyat, Rabitə və Yüksək Texnologiyalar Nazirliyi                                                                                      | 38 🗸                            |
| Mərkəzi Seçki Komissiyası                                                                                                    | 7 ~                             |
|                                                                                                    | (sakil 2)                       |
|                                                                                                    | (şonn 2)                        |
| çt göndərişlərinin izlənilməsi                                                                                                    | (çendinaisz) 🖪 🗈 🗉 🐒            |
| çt göndərişlərinin izlənilməsi<br>çt indeksinə görə küçələrin axtarışı                                                                      | (yonn 2)<br>(qenomaisz) 🗉 🗈 🗉 🏌 |
| çt göndərişlərinin izlənilməsi<br>çt indeksinə görə küçələrin axtarışı<br>bitə və kommunal xidmət haqlarının internet vasitəsilə ödənilməsi |                                 |

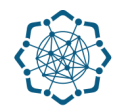

**3.** Müvafiq xanaya **poçt indeksini** daxil etdikdən sonra **"Axtar"** düyməsinə vurun. (Şəkil 4)

| çt indeksinə gör | ə küçəla | ərin axtarışı |   |                   |           |   |                   |
|------------------|----------|---------------|---|-------------------|-----------|---|-------------------|
| Əks əlaqə        | Þ        | Video təlimat | i | İstifadə Təlimatı | Reqlament | - | İstifadə sayı : 2 |
|                  |          |               |   |                   |           |   |                   |
| Poçt indeksi:    |          | Axtar         | - |                   |           |   |                   |
|                  |          |               |   |                   |           |   |                   |

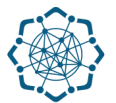

Açılan pəncərədə poçt şöbəsinin indeksinə aid olan ərazi üzrə küçə və prospektlərin adları və kodları cədvəl şəklində əks olunacaq.(Şəkil 5)

| oçt indeksinə görə küçələ            | ərin axtarışı |                       |           |                   |
|--------------------------------------|---------------|-----------------------|-----------|-------------------|
| Əks əlaqə 🕞                          | Video təlimat | (i) İstifadə Təlimatı | Reqlament | İstifadə sayı : 2 |
|                                      |               |                       |           |                   |
| Poçt indeksi: 1010                   | Axtar         |                       |           |                   |
| Kuçə adı<br>29 May 7, 29 46, 79 DÖNA |               | 702 Nasimi BAKI       | 1         |                   |
| 28 MAY DÖN.1                         |               | 4880 Nasimi BAKI      |           |                   |
| 28 MAY DÔN.2                         |               | 4881 Nesimi BAKI      |           |                   |
| 28 MAY DÖN.4                         |               | 5782 Nəsimi BAKI      |           |                   |
| AK.MİRƏLİ QAŞQAY 5-27,2-24           |               | 2119 Nesimi BAKI      |           |                   |
| AK.MİRƏLİ QAŞQAY MƏH649              |               | 4702 Nasimi BAKI      |           |                   |
| AK.ŞAMİL ƏZİZBƏYOV 195-219,152-17    | 5             | 1110 Nasimi BAKI      |           |                   |
| AZ1010 TƏLƏB OLUNANA QƏDƏR           |               | 5208 Nesimi BAKI      |           |                   |
| AZADLIQ PR, 17-67,16-50              |               | 1340 Nesimi BAKI      |           |                   |
| CEYHUN HACIBƏYLİ 5-7,2-8             |               | 2263 Nasimi BAKI      |           |                   |
| DƏMİRYOL VAĞZALI                     |               | 3600 Nasimi BAKI      |           |                   |
| DİLARƏ ƏLİYEVA 185.225-253.212-230   | N             | 1783 Nesimi BAKI      |           |                   |